# Nexus 5500 から Nexus 7000 へのマルチホップ FCoE の設定例

## 内容

| <u>概要</u>         |          |
|-------------------|----------|
| <u>前提条件</u>       |          |
| <u>要件</u>         |          |
| <u>使用するコンポーネン</u> | <u>۲</u> |
| <u>設定</u>         |          |
| <u>確認</u>         |          |
| <u>トラブルシュート</u>   |          |

### 概要

このドキュメントでは、Nexus 7000 と Nexus 5500 スイッチ間での、マルチホップ Fibre Channel over Ethernet(FCoE)仮想 E(VE)ポート ツー VE ポート構成について説明します。

## 前提条件

#### 要件

このドキュメントに特有の要件はありません。

#### 使用するコンポーネント

このドキュメントの情報は、特定のラボ環境にあるデバイスに基づいて作成されました。このド キュメントで使用するすべてのデバイスは、初期(デフォルト)設定の状態から起動しています 。対象のネットワークが実稼働中である場合には、どのようなコマンドについても、その潜在的 な影響について確実に理解しておく必要があります。

## 設定

このプロセスを開始するには、次のことを確認してください。

• Nexus 7000 で FCoE 機能が有効になっている。

• F1 モジュールが FCoE 向けにライセンスされている。

●システムの Quality of Service(QoS)が正しく設定されている。

ストレージ仮想デバイスコンテキスト(VDC)が作成されている。

• 専用および共有インターフェイスが設定されている。

マルチホップ FCoE 向けに Nexus 7000 スイッチを設定するには、次の手順を実行します。

```
1. 次のコマンドを入力します。
  default_vdc(config)# license fcoe module 1
  default_vdc(config)#system qos
  default_vdc(config-sys-qos)# service-policy type
  network-qos default-nq-7e-policy
  default_vdc(config)# install feature-set fcoe
  default_vdc(config)# vdc fcoe type storage
  default_vdc(config-vdc)# allocate fcoe-vlan-range [VLAN#] from vdcs [VDC Name]
  default_vdc(config-vdc)# allocate interface
  ethernet1/31-32 <-- For FCoE VE port
  connectivity, you NEED dedicated interfaces;
  they cannot be shared!
  default_vdc(config)# switchto vdc fcoe
2. ストレージ VDC 内で、イーサネットと仮想ファイバ チャネル(VFC)のインターフェイス
  を設定します。ストレージ VDC(この例では FCoE と呼ばれる)内で FCoE に必要な機能
  を設定するには、以下を入力します。
  fcoe(config)# feature lacp
  fcoe(config)# feature-set fcoe
  fcoe(config)# feature lldp
3. 仮想ストレージ エリア ネットワーク(VSAN)を作成し、VSAN に FCoE VLAN をマッピ
  ングします。この例では、VLAN 2 と VSAN 2 を使用しています。
  fcoe(config)# vlan [VLAN#]
  fcoe(config-vlan)# exit
  fcoe(config)# vsan database
  fcoe(config-vsan-db)# vsan [VSAN#]
  fcoe(config-vsan-db)# exit
  fcoe(config)# vlan [VLAN#]
  fcoe(config-vlan)# fcoe vsan [VSAN#]
  fcoe(config-vlan)# exit
4. トランクとしてイーサネット インターフェイスを設定し、そのトランク上で FCoE VLAN
  を有効にするには、以下を入力します。
  fcoe(config)# interface eth1/31-32
  fcoe(config-if)# channel-group 2 force mode active
  fcoe(config-if)# int port-channel 2
  fcoe(config-if)# switchport mode trunk
  fcoe(config-if)# switchport trunk allowed vlan 2
  fcoe(config-if)# no shut
  注: Nexus 7000 では、デフォルトで「source-destination-oxid」ロード バランシング メカ
  ニズムが FCoE トラフィックに使用されます。
5. VFC インターフェイスを作成し、そのインターフェイスをイーサネット インターフェイス
  にバインドして、トランキングインターフェイス上で VSAN を有効にするには、以下を入
  力します。
  fcoe(config)# interface vfc-port-channel 2 <-- There is an implicit bind;</pre>
  it will be automatically mapped to the port-channel created in the previous set.
  fcoe(config-if)# switchport mode E
  fcoe(config-if)# switchport trunk allowed vsan 2
  fcoe(config-if)# no shut
```

マルチホップ FCoE 向けに Nexus 5500 スイッチを設定するには、次の手順を実行します。

- Nexus 5500 スイッチでは、最初の手順として FCoE スイッチングの動作を有効にし、 LACP が有効化されていることを確認します。FCoE コマンドは、Nexus 5500 スイッチ上 でファイバ チャネル(FC)と FCoE を有効にするために必要です。 AwesomeN5k(config)# feature lacp AwesomeN5k(config)# feature fcoe
- 2. Nexus 5500 上で FCoE オペレーションの QoS を有効にします。QoS ステートメントの 4 行では、FCoE のためのベースライン システムの QoS ポリシーをマッピングします。これ らのコマンドがないと、アクティブ化されたときに仮想 FC インターフェイスが機能しませ ん。

```
system qos
service-policy type qos input fcoe-default-in-policy
service-policy type queuing input fcoe-default-in-policy
service-policy type queuing output fcoe-default-out-policy
service-policy type network-qos fcoe-default-nq-policy
end
```

3. VSAN を作成し、VSAN に FCoE VLAN をマッピングします。この例では、VLAN 2 と VSAN 2 を使用しています。

```
AwesomeN5k(config)# vlan [VLAN#]
AwesomeN5k(config-vlan)# exit
AwesomeN5k(config)# vsan database
AwesomeN5k(config-vsan-db)# vsan [VSAN#]
AwesomeN5k(config-vsan-db)# exit
AwesomeN5k(config)# vlan [VLAN#]
AwesomeN5k(config-vlan)# fcoe vsan [VSAN#]
AwesomeN5k(config-vlan)# exit
```

 トランクとしてイーサネット インターフェイスを設定し、そのトランク上で FCoE VLAN を有効にするには、以下を入力します。

```
AwesomeN5k(config)# interface eth1/47-48
AwesomeN5k(config-if)# channel-group 2 mode active
AwesomeN5k(config-if)# int channel-group 2
AwesomeN5k(config-if)# switchport mode trunk
AwesomeN5k(config-if)# switchport trunk allowed vlan 2
AwesomeN5k(config-if)# no shut
```

注: Nexus 5500 の場合、FCoE トラフィック向けの LACP port-channel 上のデフォルト ロ ード バランシング メカニズムは、「source-destination」です。 このデフォルトの状態では 、Nexus 5500 が FCoE VE ポート経由でフレームを転送する場合に、すべての FCoE トラ フィックは port-channel 内の同じリンクを使用します。FCoE トラフィック向けの portchannel 内で使用されるすべてのリンクを有効にするには、port-channel load-balance ethernet source-dest-port コマンドを入力し、Nexus 5500 を「port-channel load balancing」から「source-dest-port」に設定します。 この設定では、「source-destinationoxid」ロード バランシングが FCoE トラフィックに使用されます。

5. VFC インターフェイスを作成し、そのインターフェイスをイーサネット インターフェイス にバインドして、トランキング インターフェイス上で VSAN を有効にするには、以下を入 力します。

```
AwesomeN5k(config)# interface vfc 2
AwesomeN5k(config-if)# bind interface port-channel 2
AwesomeN5k(config-if)# switchport mode E
AwesomeN5k(config-if)# switchport trunk allowed vsan 2
```

```
現在 VFC はオンラインです。
```

現在、この設定に使用できる確認手順はありません。

## トラブルシュート

現在、この設定に関する特定のトラブルシューティング情報はありません。